## For Students:

## How to enter your email address in Infinite Campus

## Please check with your parents first before you do this!

- 1. Login to the IC portal:
  - a. Use the STUDENT/PARENT link to IC from our FWMS homepage OR use this direct link: <u>https://campus.fairfieldschools.org/campus/portal/fairfield.jsp</u>
  - b. Students use their regular fps username and password to login
- 2. From the left side menu, select **CONTACT PREFERENCES**
- 3. Type in your personal email in the **EMAIL ADDRESS** box. Do NOT enter in a parent's email address, they need to have their own email address associated with their parent account.
- 4. If you want to receive school closing messages, teacher grades or assignment updates, etc., select the appropriate options in the chart. You can be notified via voicemail, text, or both.
- 5. Select **SAVE** to update your email account information.